# Registrace člena přes opatrovníka (opatrovník není členem FAČR)

V návodu jsou vysvětleny jednotlivé kroky, jak registrovat nezletilého člena (do 15 let) přes opatrovanou osobu, která není členem FAČR. Opatrovníkem může být rodič (zákonný zástupce).

## 1. Registrace

Na úvodní stránce IS klikněte na tlačítko "STÁT SE ČLENEM"

| FAČR                   |          | Vítejte v nové              | m informačn              | ím systému F           | AČR                                                                          |
|------------------------|----------|-----------------------------|--------------------------|------------------------|------------------------------------------------------------------------------|
|                        |          | Pro přístup k dalšímu obsah | u se přihlaste nebo zare | gistrujte              |                                                                              |
|                        |          |                             |                          | KLIKNI NA "STÁT SE ČLE | NEM"                                                                         |
|                        | *        |                             |                          |                        | Registrace                                                                   |
| PŘÍSTUP PRO INTERNÍ UŽ | ŽIVATELE | ĉ                           |                          | Z                      | Založte si účet a staňte se členem<br>Fotbalové asociace ČR                  |
| DOKUMENTY KE STAŽEN    | aí.      | Přihlášen                   | í                        |                        | STÁT SE ČLENEM                                                               |
|                        |          | Váš e-mail                  |                          |                        | Migrace člena                                                                |
| ROZHODNUTÍ             | Ť        | Heslo                       | Zapomenuté heslo         |                        | Jsem stávajícím členem FAČR v původním<br>systému a chci migrovat do nového. |
| ③ SPRÁVA               | ¥        |                             |                          |                        | MIGROVAT ÚČET                                                                |
| ŽÁDOSTI                |          |                             | ŘIHLÁSIT                 |                        | Obnova členství                                                              |
| Q VYHLEDÁVÁNÍ          | ×        |                             |                          |                        | Historicky jsem był členem, nyní už<br>nejsem a chci se stát opět členem.    |
| DATABÁZE ČLENŮ         |          |                             |                          |                        | OBNOVIT ČLENSTVÍ                                                             |
| IS FAČR                |          |                             |                          |                        |                                                                              |

# 2. Vyplnění údajů

Vyplňte všechny potřebné údaje k registraci (údaje označené \* jsou povinné)

### 2.1. Základní údaje

Vyplňte jméno, příjmení, datum narození, státní příslušnost a potvrďte tlačítkem DÁLE.

| FAČR                          | Registrace                                                         |
|-------------------------------|--------------------------------------------------------------------|
|                               | Základní údaje > Osobní údaje > Přihlašovací údaje > Aktivace účtu |
|                               | Základní údaje                                                     |
| PŘÍSTUP PRO INTERNÍ UŽIVATELE | Tabul                                                              |
| VEŘEJNÝ PŘÍSTUP               |                                                                    |
| DOKUMENTY KE STAŽENÍ          |                                                                    |
| PLATBA ČLENSTVÍ               | Jméno * Prostřední jméno (volitelné) Přijmení *                    |
| 🗌 ÚŘEDNÍ DESKA 🗸 🗸            |                                                                    |
| ROZHODNUTÍ                    | Datum narození * Státní příslušnost *                              |
| ③ SPRÁVA ~                    | dd.mm.rrrr 🗖 Vyberte 🗸                                             |
| ŽÁDOSTI                       | DÁLE                                                               |
| Q VYHLEDÁVÁNÍ -               | CHYBÍ: JMÉNO                                                       |

#### 2.2. Osobní údaje

Vyplňte osobní údaje a vyberte jednu z uvedených možností. Nezapomeňte zaškrtnout Souhlas s podmínkami a se zavedením do databáze. Potvrďte tlačítkem DÁLE.

| FAČR                                             |   | Registrace                                                                         |                                                                                                    |                                                                                                    |
|--------------------------------------------------|---|------------------------------------------------------------------------------------|----------------------------------------------------------------------------------------------------|----------------------------------------------------------------------------------------------------|
|                                                  |   | Základní údaje > 💽                                                                 | obní údaje > Oprávněný                                                                                                    | zástupce > Aktivace účtu                                                                                                    |
|                                                  |   | Osobní údaje                                                                       |                                                                                                    |                                                                                                    |
|                                                  | ~ | Rodné číslo *                                                                      | Stát narození *                                                                                                    | Pohlaví *                                                                                                    |
| PŘÍSTUP PRO INTERNÍ UŽIVATELE<br>VEŘEJNÝ PŘÍSTUP |   |                                                                                    | Česko                                                                                                    | <ul> <li>✓ Vyberte ✓</li> </ul>                                                                                                    |
| DOKUMENTY KE STAŽENÍ                             |   | Trvalý pobyt                                                                       |                                                                                                    |                                                                                                    |
| PLATBA ČLENSTVÍ                                  |   | Ulice *                                                                            | Číslo popisné *                                                                                                    | Město *                                                                                                    |
| 🛛 ÚŘEDNÍ DESKA                                   | ~ |                                                                                    |                                                                                                    |                                                                                                    |
| ROZHODNUTÍ                                       |   | PSČ *                                                                              | Stát *                                                                                                    |                                                                                                    |
| ③ SPRÁVA                                         | * |                                                                                    | Česko ~                                                                                                    |                                                                                                    |
| ŽÁDOSTI                                          |   |                                                                                    |                                                                                                    |                                                                                                    |
| Q VYHLEDÁVÁNÍ                                    | ~ | Chci se stát hráčem                                                                |                                                                                                    |                                                                                                    |
| DATABÁZE ČLENŮ                                   |   | Chci se stát členem prostřednictvím klubi                                          | 1                                                                                                    |                                                                                                    |
|                                                  |   | Tj Sokol Černíkovice,z.s. (5240051)                                                |                                                                                                    | ×                                                                                                    |
|                                                  |   | V souvislosti se svým čle<br>na můj uvedený kontaktn<br>aktuality z českého fotbal | nstvím ve Fotbalové asociaci České republiky<br>í e-mail výhodné marketingové nabídky a prav<br>u či soutěže o vstupenky či fanouškovské přec | souhlasím s možností FAČR a jeho partnerů zasílat<br>idelné informace ohledně #CESKAREPRE či<br>iměty #CESKAREPRE. (Aktuální znění podmínek) |
|                                                  |   | Souhlasím se zavedením                                                             | do databáze a s podmínkami členství. * (Aktu                                                                                                  | ální znění podmínek)                                                                                                    |
|                                                  |   | ZPĚT                                                                               | DÁLE<br>IYBÍ: RODNÉ ČÍSLO                                                                                                    |                                                                                                    |
| IS FAČR                                          |   |                                                                                    |                                                                                                    |                                                                                                    |

#### 2.3. Údaje oprávněného zástupce

Vyplňte údaje oprávněného zástupce. Přihlašovací údaje si někam prosím poznamenejte. Budou Vám sloužit pro přihlášení do systému, každý člen bude mít své vlastní. \*Údaje o opatrovníkovi nikde nebudou uvedeny, pouze e-mail jako kontakt.

| FACR                                                                                      |   | Registrace                                                                | Fotbal 🗸 🕨                                                                                                    |
|-------------------------------------------------------------------------------------------|---|---------------------------------------------------------------------------|----------------------------------------------------------------------------------------------------|
|                                                                                           |   | Základní údaje > Osobní údaje > <b>Oprávněný zástupce</b> > Aktivace účtu |                                                                                                    |
| A. ROZCESTNÍK<br>PŘISTUP PRO INTERNÍ UZIVATELE<br>VEŘEJNÝ PŘISTUP<br>DOKLMENTY KE SIAŽENÍ | × | Oprávněný zástupce<br>Klasti jséro optrovník *                            | Tyto údaje kodou použity pouze pro komunikaci s članom. Účar do informačniho systému bude automaticky vyhoten před<br>domásnim 15 lot. |
| PLATBA ČLENSTVÍ                                                                           | ٠ | Přihlašovací údaje                                                        |                                                                                                    |
| SPRÁVA     ZÁDOSTI                                                                        | v | E nual *                                                                  |                                                                                                    |
| O, VYHLEDÁVÁNÍ<br>DVMBRZE ČLENÚ                                                           | * | Opuicour heals * Linkton 420 294T Definition Factors                      |                                                                                                    |
| IS FACT                                                                                   |   | OPUTROVNIKA                                                               |                                                                                                    |

# 3. Aktivace účtu

Na Váš e-mail přijde aktivační kód, který si zkopírujete a vložíte do níže uvedeného pole.

| FAČR                                                       | Registrace                                                         |
|------------------------------------------------------------|--------------------------------------------------------------------|
| 121                                                        | Základní údaje > Osobní údaje > Přihlašovací údaje > Aktivace účtu |
| ROZCESTNÍK • PŘÍSTUP PRO INTERNÍ UŽIVATELE VEŘEJNÝ PŘÍSTUP | Na zadaný e-mail byl odeslán aktivační kód.                        |
| DOKUMENTY KE STAŽENÍ                                       | Pro dokončení registrace zadejte kód níže.                         |
| PLATBA ČLENSTVÍ                                            | Zadejte aktivační kód z e-mailu *                                  |
| ÚŘEDNÍ DESKA ~ ROZHODNUTÍ                                  |                                                                    |
| ③ SPRÁVA v                                                 | CHYBI: ZADEJTE AKTIVAČNÍ KÓD                                       |
| ŽÁDOSTI                                                    | 2 E-MAILU                                                          |
| Q VYHLEDÁVÁNÍ ~ DATABÁZE ČLENŮ                             |                                                                    |
| IS FAČR                                                    |                                                                    |

#### 3.1. Kontrola aktivačního kódu

Pokud jste aktivační kód neobdrželi, zkontrolujte schránky "spam" nebo "nevyžádaná pošta". Také si můžete zažádat o opětovné zaslání kódu.

| FAČR                                                                                                    | Registrace                                                                                                    |
|----------------------------------------------------------------------------------------------------|----------------------------------------------------------------------------------------------------|
| 16X                                                                                                    | Základní údaje > Osobní údaje > Přihlašovací údaje > Aktivace účtu                                                                                                    |
| ROZCESTNÍK     PŘÍSTUP PRO INTERNÍ UŽIVATELE     VEŘEJNÝ PŘÍSTUP     DOKUMENTY KE STAŽENÍ     PLATBA ČLENSTVÍ | Na zadaný e-mail byl odeslán aktivační kód.<br>Neobdrželi jste aktivační kód? Zaslat nový e-mail kód<br>Pro dokončení registrace zadejte kód níže.<br>Zadejte aktivační kód z e-mailu * |
| ÚŘEDNÍ DESKA                                                                                                  |                                                                                                    |
| SPRÁVA v<br>ZÁDOSTI                                                                                           | CHYBI: ZADEJTE AKTIVAČNÍ KÓD<br>Z E-MAILU                                                                                                    |
| Q VYHLEDÁVÁNÍ v<br>DATABÁZE ČLENŮ                                                                             |                                                                                                    |
| IS FAČR                                                                                                    |                                                                                                    |